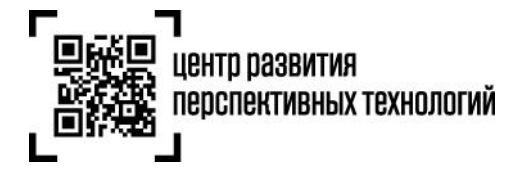

ООО «Оператор-ЦРПТ» 129090, Россия, Москва, Проспект Мира, 6 info@crpt.ru, www.crpt.ru т. 8 (499) 350-85-59

# Инструкция по подаче сведений в государственную информационную систему мониторинга за оборотом товаров (далее – ГИС МТ) о передаче маркированного товара с помощью оператора ЭДО

При передаче маркированных товаров в рамках сделок, предусматривающих переход права собственности на данные товары, а также в рамках договоров комиссии и (или) агентских договоров необходимо сформировать документ о передаче маркированного товара на основании содержания первичного документа, подтверждающего переход права собственности и направить его электронную копию в ГИС МТ.

При подаче сведений о передаче маркированных товаров В ГИС МТ будет зафиксирован их вывод из оборота в следующих случаях:

- Безвозмездная передача.
- Продажа товаров юридическим лицам и индивидуальным предпринимателям в целях использования для собственных нужд, не связанных с их последующей реализацией (продажей).
- Передача товаров в соответствии с Федеральным законом «О контрактной системе в сфере закупок товаров, работ, услуг для обеспечения государственных и муниципальных нужд" в рамках государственных или муниципальных контрактов и Федеральным законом "О закупках товаров, работ, услуг отдельными видами юридических лиц».

Подать сведения о передаче маркированного товара в ГИС МТ необходимо в срок не более 3 дней с момента перехода права собственности на маркированный товар, отраженного в уведомлении (с момента подписания уведомления обеими сторонами), от одного участника другому, но не позже момента передачи права собственности на эту продукцию от получателя третьим лицам, и до предложения этих товаров для реализации (продажи), в том числе до их выставления в месте реализации (продажи), демонстрации их образцов или предоставления сведений о них в месте реализации (продажи), а также до момента их использования в целях, не связанных с последующей реализацией (продажей).

Подать сведения о передаче маркированного товара между участниками оборота товаров на основании электронного документооборота (ЭДО) можно одним из следующих способов:

- Формирование УПД, УПД(и), УКД через стороннего Оператора ЭДО
- Формирование УПД через личный кабинет с помощью ЭДО Lite
- Формирование УПД(и) и УКД через личный кабинет в ГИС МТ с помощью ЭДО Lite

## Формирование УПД, УПД (и), УКД через стороннего Оператора ЭДО, с которым настроена передача данных в ГИС МТ

Участники оборота товаров, использующие электронный документооборот (ЭДО), могут подавать сведения в ГИС МТ в форме электронного универсального передаточного документа (УПД), переданного в ГИС МТ оператором ЭДО. ГИС МТ получает сведения о передаче маркированного товара между участниками оборота товаров на основании электронных УПД в формате, утвержденном в приказе ФНС от 19.12.2018 № ММВ-7-15/820@ «Об утверждении формата счета-фактуры, формата представления документа об отгрузке товаров (выполнении работ), передаче имущественных прав (документа об оказании услуг), включающего в себя счет-фактуру, и формата представления документа об отгрузке товаров (выполнении работ), передаче имущественных об отгрузке товаров (выполнении работ), передаче имущественных об отгрузке товаров (выполнении работ), передаче имущественных об отгрузке товаров (выполнении работ), передаче имущественных об отгрузке товаров (выполнении работ).

Подача уведомлений в ГИС МТ об изменении сведений в отношении переданных маркированных товаров и факта расхождения по стоимости, количеству (качеству) при приемке маркированных товаров и (или) уточнения количества (объема) переданных маркированных товаров между участниками оборота товаров осуществляется в форме универсального корректировочного документа (УКД, УКД(и)) в формате, утвержденном приказом ФНС России от «13» апреля 2016 г. № ММВ-7-15/189@ "Об утверждении формата корректировочного счета-фактуры и формата представления документа об изменении стоимости отгруженных товаров (выполненных работ, оказанных услуг), переданных имущественных прав, включающего в себя корректировочный счет-фактуру, в электронной форме" (Зарегистрировано в Минюсте России 19.05.2016 N 42155).

Передача маркированного товара в ГИС МТ регистрируется на основании электронных документов: УПД с функцией «ДОП» - электронный документ, выполняющий функции первичного документа; УПД с функцией «СЧФДОП» - электронный документ, выполняющий функции первичного документа и счетафактуры. Электронный УПД с функцией «СЧФ» не регистрируется в ГИС МТ.

Оператор ЭДО отправляет в ГИС МТ УПД, подписанный двумя сторонами и содержащий сведения о маркированном товаре. При поступлении УПД, УПД(и), УКД, УКД(и) от Оператора ЭДО осуществляется проверка корректности полученных сведений. Проверка не будет пройдена в случае поступления сведений по форме и содержанию не соответствующих требованиям.

При успешной проверке документа:

- Отправленный документ отобразится в разделе «Документы» с наименованием документа «ЭДО исходящие», способом получения «ЭДО» и статусом «Обработан» у отправителя с типом документа «Исходящий», у получателя с типом документа «Входящий».
- В ГИС МТ осуществится смена владельца товаров/КМ, указанных в поступившем УПД, с отправителя на получателя: переданные товары отобразятся в реестре маркированных товаров на вкладке «Товары» у получателя, соответствующие КМ отобразятся в реестре кодов маркировке на вкладке «Коды маркировки» у получателя в статусе «В обороте».

2

**Обратите внимание!** При указании сведений по кодам идентификации маркированных товаров необходимо соблюдать правила экранирования спецсимволов, являющихся частью кода идентификации.

| спецсимвол | замена | наименование | Теги/атрибуты файла УПД |
|------------|--------|--------------|-------------------------|
| п          | "      | quotation    | ИдентТрансУпак          |
| ,          | '      | apostrophe   | ИдентТрансУпак          |
| >          | >      | greater than | <КИЗ>,<НомУпак>         |
| <          | <      | less than    | <КИЗ>,<НомУпак>         |
| &          | &      | ampersand    | <КИЗ>,<НомУпак>         |

В колонке указаны значения тегов, или атрибута «ИдентТрансУпак» тега, для которых является обязательным экранирование указанных спецсимволов.

Более подробно - в Методических рекомендациях по оформлению электронных документов.

Также о рекомендациях при формировании УПД, УПД(и), УКД в видеоинструкции.

## Формирование УПД на отгрузку/приемку через оператора ЭДО Lite в личном кабинете в ГИС МТ

Для формирования УПД на отгрузку маркированного товара необходимо выполнить следующие шаги:

- 1. Зайти в раздел «Документы» с помощью соответствующей вкладки в левой части экрана.
- 2. Открыть форму добавления нового документа, нажав на кнопку «**+Добавить**».
- 3. Выбрать в открывшемся выпадающем списке значение «УПД на отгрузку».

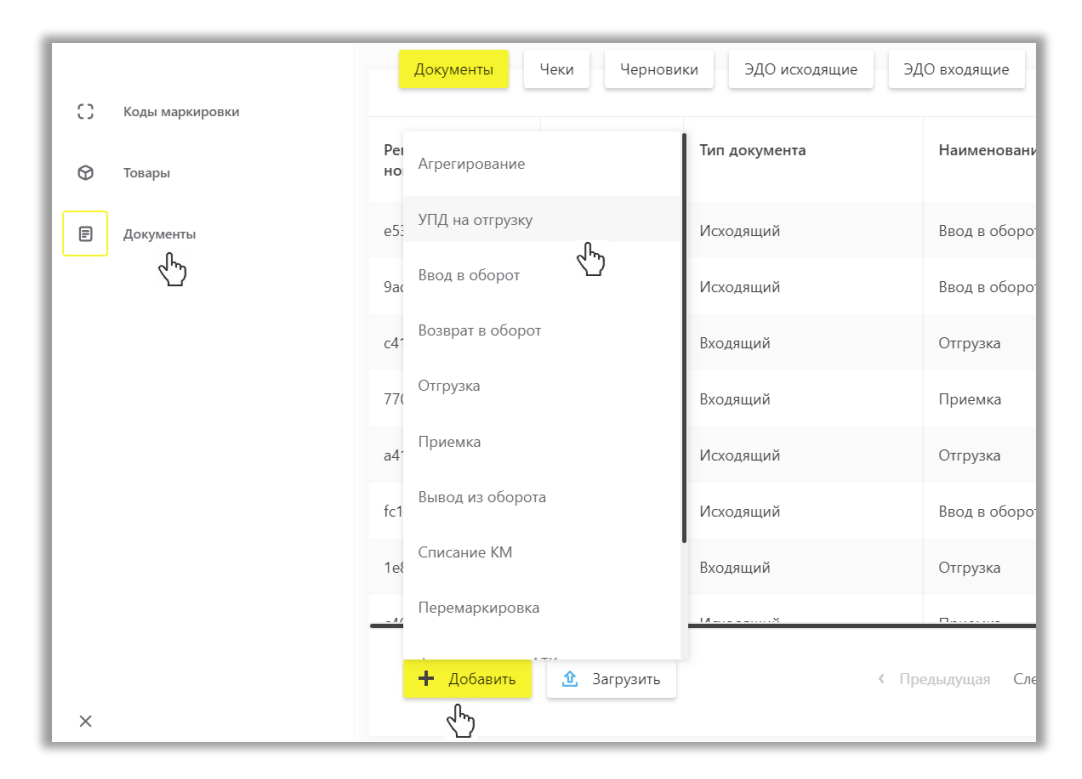

4. Заполнить поля открывшейся формы, а именно:

| ОБУВНЫЕ ТОВАРЫ 🗸                              |                              |     |                            | ⑦ помощь | А Фролова С |
|-----------------------------------------------|------------------------------|-----|----------------------------|----------|-------------|
| УПД                                           |                              |     |                            |          |             |
| Общая информация 🗙 Очистить все               |                              |     |                            |          |             |
| Номер документа<br>55                         | Дата документа<br>24/06/2020 | ×   | Валюта<br>Российский рубль |          | ~           |
| Функция<br>Счет-фактура и первичный документ  | /                            |     |                            |          |             |
| Продавец                                      |                              |     |                            |          |             |
| Наименование организации/ИНН/ФИО ИП           |                              | ~   |                            |          |             |
| Покупатель                                    |                              |     |                            |          |             |
| Наименование организации/ИНН/ФИО ИП<br>АО "РА |                              | 0 ~ | C                          |          |             |
| L.                                            |                              |     |                            |          |             |
| + Добавить дополнительную информацию          |                              |     |                            |          |             |
| ··                                            |                              |     |                            |          |             |
|                                               |                              |     |                            |          |             |

Общая информация:

- а. Номер документа (обязательное);
- b. Дата документа (обязательное);
- с. Валюта (обязательное);
- d. **Функция** (наименование документа): счет-фактура и первичный документ/первичный документ;
- е. Продавец (Наименование организации/ИНН/ФИО ИП): поле заполняется автоматически ИНН и наименованием организации участника оборота товаров, формирующего документ.
   Перейдя по кнопке справа, необходимо заполнить поля, отмеченные красным.

| Наименование организации/ИНН/ФИО ИП |  |
|-------------------------------------|--|
| ООО "Ригла" , ИНН: 7724211288       |  |

f. Покупатель: ИНН участника оборота товаров, зарегистрированного в ГИС МТ (обязательное). При вводе первых символов наименования организации или ИНН доступен выбор зарегистрированных в ГИС МТ участников оборота товаров.

Функционал формирования УПД на отгрузку товара незарегистрированному в ГИС МТ участнику оборота товара через ЭДО Lite недоступен.

g. Блок «+ Добавить дополнительную информацию» (необязательное).

По нажатию на кнопку справа поля «Покупатель» открывается информация о покупателе:

| Іокупатель                                                                       |    |
|----------------------------------------------------------------------------------|----|
| Наименование организации/ИНН/ФИО ИП<br>АО "ОБУВНАЯ ФИРМА "ЮНИЛ" , ИНН: 744800880 | (! |
|                                                                                  |    |

Ø

| Пок                   | упатель 🗙                                           |
|-----------------------|-----------------------------------------------------|
| Kp                    | асным отмечены обязательные, но не заполненные поля |
| Haun<br>AO 1          | менование<br>"ОБУВНАЯ ФИРМА "ЮНИЛ"                  |
| ИНН<br>7448           | i<br>8008800                                        |
| КПГ                   | 1                                                   |
| Адрес<br>Инде<br>4540 | екс<br>008                                          |
| Код<br>74             | региона                                             |

5. После заполнения общей информации по документу нажать кнопку «Перейти к добавлению товара»

Перейти к добавлению товара

внизу справа и заполнить поля открывшейся формы:

| 3 |   | Nº     | Признак                  | Наименование | Единица измерения                              | Количество | Сведения о маркировке  | Цена за ед.<br>без НДС | Стоимость<br>без НДС | В том<br>числе акциз |
|---|---|--------|--------------------------|--------------|------------------------------------------------|------------|------------------------|------------------------|----------------------|----------------------|
| 9 | ~ | №<br>1 | Признак                  | Наименование | Ед. изм. — — — — — — — — — — — — — — — — — — — | Количество | Сведения о маркировке+ | Цена за ед. без<br>НДС | Стоим. без НДС       | В том числе акци     |
| 7 |   |        | 1 - товар                |              |                                                |            |                        |                        |                      |                      |
| Đ |   |        | 2 - работа<br>3 - услуга |              |                                                |            |                        |                        |                      |                      |
| 9 |   |        | 4 - имущественн          | ные права    |                                                |            |                        |                        |                      |                      |
|   |   |        | 5 - иное                 |              |                                                |            |                        |                        |                      |                      |
|   |   |        |                          |              |                                                |            |                        |                        |                      |                      |

h. Признак (обязательное) выбирается из списка: 1-товар (при отгрузке маркированного товара);

2 - работа; 3 – услуга; 4 - имущественные права; 5 – иное;

- i. Наименование товара (обязательное);
- j. Ед. изм.: единицы измерения (обязательное) выбирается из списка;

|   | Nº      | Признак              | Наименование | Единица измерения                  | Количество         | Сведения о маркировке               |
|---|---------|----------------------|--------------|------------------------------------|--------------------|-------------------------------------|
| ~ | Nº<br>1 | Признак<br>1 - товар | Наименование | Ед. изм.<br>Пар<br>780 Дюжина упак | Количество<br>6000 | Сведения о маркировке<br>4 элемента |
|   |         |                      |              | 781 100 упак                       |                    |                                     |
|   |         |                      |              | 782 10 <sup>3</sup> упак           |                    |                                     |
|   |         |                      |              | 792 Чел                            |                    |                                     |
|   |         |                      |              | 793 10 <sup>3</sup> чел            |                    |                                     |
|   |         |                      |              | 794 10 <sup>6</sup> чел            |                    |                                     |
|   |         |                      |              | 796 Шт                             |                    |                                     |
|   |         |                      |              | 797 100 шт                         |                    |                                     |

- k. Количество: количество единиц товара (обязательное);
- I. **Сведения о маркировке** (обязательное при отгрузке маркированного товара): есть возможность ввести коды идентификации «вручную» или «добавить из списка».

| Bcer | о элеме | нтов: 1              |              |                   |                    |                        |                        |                      |                      |
|------|---------|----------------------|--------------|-------------------|--------------------|------------------------|------------------------|----------------------|----------------------|
|      | Nº      | Признак              | Наименование | Единица измерения | Количество         | Сведения о маркировке  | Цена за ед.<br>без НДС | Стоимость<br>без НДС | В том<br>числе акциз |
| ~    | №<br>1  | Признак<br>1 - товар | Наименование | Ед. изм.<br>Пар   | Количество<br>6000 | Сведения о маркировке+ | Цена за ед. без<br>НДС | Стоим. без НДС       | В том числе акциз    |
|      |         |                      |              |                   |                    | Ввести вручную         |                        |                      |                      |
|      |         |                      |              |                   |                    | Добавить из списка     |                        |                      |                      |

При нажатии функции «**Добавить из списка**» открывается список кодов идентификации товаров, находящихся в данный момент во владении у пользователя. При помощи чек-боксов слева иеобходимо указать коды идентификации отгружаемого товара:

| Добавление товаров |                                 |               |                |                                                                      |                                                                      |                      |  |
|--------------------|---------------------------------|---------------|----------------|----------------------------------------------------------------------|----------------------------------------------------------------------|----------------------|--|
|                    | 🗸 добавить отменить             |               |                |                                                                      |                                                                      |                      |  |
|                    | собственные                     |               |                |                                                                      | полученные                                                           |                      |  |
|                    | ки/киту                         | Y             | СЕРИЙНЫЙ НОМЕР | $\nabla$                                                             | наименование                                                         | КОЛ-ВО ЕДИНИЦ ВНУТРИ |  |
|                    | 010461008074646821-wySq.iSHk'Nz | -wySq,iSHk'Nz |                | Сапоги из войлока утепленные 174220-<br>10 Дорожный знак, серый р.26 | _                                                                    |                      |  |
|                    | 010461008074646821NFznK?eBuSpJS |               | NFznK?eBuSpJS  |                                                                      | Сапоги из войлока утепленные 174220-<br>10 Дорожный знак, серый р.26 | _                    |  |

После добавления товаров, в открывшейся форме можно добавить сведения о маркировке и указать данные:

- Идентификатор транспортной упаковки;
- Тип сведений: КИЗ (код идентификации единицы товара/комплекта КИ или номер вторичной упаковки КИТУ;
- Значение (код идентификации товара или транспортной упаковки);
- Нажав на «**+Добавить блок**», при необходимости, добавить значение кодов идентификации:

| ✔ Добавить Отменить                            |                       |
|------------------------------------------------|-----------------------|
| <mark>Красным</mark> отмечены обязательные, но | ) не заполненные поля |
| Блок 1                                         | 🏦 Удалить блок 1      |
| Идентификатор транспортной упан                | ковки                 |
| Тип сведений<br>КИЗ                            | Ŧ                     |
|                                                |                       |

| КИЗ | Тип сведений             |  |
|-----|--------------------------|--|
| КИЗ | КИЗ                      |  |
| КИЗ |                          |  |
|     | КИЗ                      |  |
|     | Чомер вторичной упаковки |  |

- m. Цена за единицу без НДС (необязательное);
- n. Стоимость без НДС (обязательное);
- о. В том числе акциз (заполняется для подакцизных групп товаров);
- р. Налоговая ставка (обязательное);

| Во  | Шаг 1: Общая инфори<br>сего элементов: 1 | мация — Шаг 2: Това  | ры Шаг 3: Подп       | ись                 |                        |                                       |                           |                                    |
|-----|------------------------------------------|----------------------|----------------------|---------------------|------------------------|---------------------------------------|---------------------------|------------------------------------|
|     | Стоимость<br>без НДС                     | В том<br>числе акциз | Налоговая<br>ставка  | Сумма<br>НДС        | Сумма<br>с НДС         | Сведения о таможенной<br>декларации   | Дополнительные сведения   | Доп. характеристики                |
| без | Стоим. без НДС<br>6000                   | В том числе акциз    | Налог. ставка<br>10% | Сумма НДС<br>600.00 | Сумма с НДС<br>6600.00 | Сведения о таможенной +<br>декларации | Дополнительные сведения 🕇 | Дополнительные +<br>характеристики |

- q. Сумма НДС (обязательное) заполняется на основе налоговой ставки;
- r. Сумма с НДС (обязательное) заполняется на основе стоимости и налоговой ставки;
- s. Сведения о таможенной декларации (необязательное): для заполнения сведений

необходимо нажать в поле справа на знак «+»:

| Сведения о таможенной декларации | × |
|----------------------------------|---|
| ✓ Добавить Отменить              |   |
| Блок 1                           |   |
| Страна происхождения             |   |
| Номер таможенной декларации      |   |
| + Добавить блок                  |   |

- Страна происхождения (необязательное);
- Номер таможенной декларации (заполняется для товара, произведенного вне территории ЕАЭС);
- t. Дополнительные сведения (необязательное);
- 6. Сохраните сведения, нажав на кнопку «Сохранить» слева внизу:

| 2 |                      |  | Bcero: | 131590.00 | х                    |
|---|----------------------|--|--------|-----------|----------------------|
|   | Созранить Х Отменить |  |        | Отменить  | Перейти к подписанию |

7. Вы можете добавить еще признак, нажав на кнопку «**+Добавить товар**»:

| Ŀ |                  |  | Bcero: | 131590.00 | x                    |
|---|------------------|--|--------|-----------|----------------------|
|   | + Добавить товар |  |        | Отменить  | Перейти к подписанию |

8. После заполнения всех признаков перейти к подписанию документа, нажав на кнопку: «Перейти к

### подписанию».

9. В открывшемся окне необходимо заполнить данные о подписанте и подписать отправляемый заказ с помощью УКЭП, нажав на кнопку «**Подписать и отправить**».

| Полномочия подписанта                                    |                                                     |                                |  |
|----------------------------------------------------------|-----------------------------------------------------|--------------------------------|--|
| Область полномочий                                       | Татус                                               | Основания полномочий (доверия) |  |
| 0 - Лицо, ответственное за подписание счетов-фактур      | - Работник организации продавца товаров (работ, усл | Должностные обязанности        |  |
|                                                          |                                                     |                                |  |
| Основания полномочий (доверия) орг.                      |                                                     |                                |  |
|                                                          |                                                     |                                |  |
| Ваш сертификат                                           |                                                     |                                |  |
| Сертификат пользователя                                  |                                                     |                                |  |
| 01AF5B8B0056ABB68A46AADC499658F67E                       |                                                     |                                |  |
| Выписан на                                               |                                                     |                                |  |
| Общество с ограниченной ответственностью "Оператор-Црпт" |                                                     |                                |  |
| Организация                                              |                                                     |                                |  |
| Общество с ограниченной ответственностью "Оператор-Црпт" |                                                     |                                |  |
| Действует                                                |                                                     |                                |  |
| 03.02.2020 - 03.05.2020                                  |                                                     |                                |  |
| Выдан                                                    |                                                     |                                |  |
|                                                          | "(                                                  |                                |  |

10. После успешной отправки электронного УПД, он отобразится в разделе «**Документы**» на вкладке «**ЭДО** исходящие» и у отправителя в статусе «**Отправлен**», и в разделе «**Документы**» на вкладке «**ЭДО входящие**» у получателя в статусе «**Требуется подпись**».

11. Получателю необходимо просмотреть документ и подписать входящее УПД, для чего в разделе «**Документы**» на вкладке «**ЭДО входящие**» открыть входящий УПД, нажав на его номер.

|          | Д | окументы Чеки Черновики ЭДО исходящ | ие ЭДО входя     | ящие                    |            |                  |                | 🕿 Фильтр 🛛 🕭 Скачать |
|----------|---|-------------------------------------|------------------|-------------------------|------------|------------------|----------------|----------------------|
| 0        |   | Номер                               | Тип 🖓            | ) Отправитель           | Дата       | Дата получения   | Сумма с<br>НДС | Статус 🖍             |
| Ŷ        |   | УПД № 232323 от 29.06.2020          | Счет-<br>фактура | ООО "ОПЕРАТОР-<br>ЦРПТ" | 29/06/2020 | 29/06/2020 09:42 | 14319₽         | Подпись не требуется |
| 4.7      |   | УПД № 008 от 22.06.2020             | упд              | ООО "ОПЕРАТОР-<br>ЦРПТ" | 22/06/2020 | 22/06/2020 13:13 | 7442₽          | Требуется подпись    |
| لىس<br>1 |   | УПД № 444 от 18.06.2020             | упд              | ООО "ОПЕРАТОР-<br>ЦРПТ" | 18/06/2020 | 18/06/2020 10:39 | 726₽           | Требуется подпись    |
|          |   | 111111                              | упд              | ООО "ОПЕРАТОР-<br>ЦРПТ" | 23/03/2020 | 23/03/2020 18:14 | 331.20₽        | Требуется подпись    |

Далее проверить информацию по входящему электронному документу и товары по кнопке «**Товары**» вверху слева. Далее подписать документ по соответствующей кнопке «**Подписать**» внизу справа или отправить запрос на уточнение по кнопке «**Уточнение**».

| 0         | Общая информация<br>УПД № 444 от 18.06.2020                                                                                                    |                                                                 | Печать Скачать Ех Требуется подпись |
|-----------|----------------------------------------------------------------------------------------------------|-----------------------------------------------------------------|-------------------------------------|
| ⊮∕⊿<br>EE | Общая информация<br>Товарная группа<br>—<br>Наименование экон. субъекта - составителя док.<br>Общество с ограниченной ответственностью "Операт<br>Основание, по кот. экон. субъект явл. сост. док.<br>— | Валюта<br>Российский рубль<br>Идентификатор гос. контракта<br>— |                                     |
| E         | <ul> <li>Продавец</li> <li>Наименование</li> <li>ООО "ОПЕРАТОР-ЦРПТ"</li> <li>ИНН</li> </ul>                                                                                                    | Адрес<br>код региона 33<br>кпп                                  | ✓ Подписать                         |

После успешно подписанного получателем электронного УПД, документ отобразится в статусе «**Подписан**» как у отправителя в исходящих документах, так и у получателя во входящих документах.

12. В реестре документов, при открытии УПД реализована возможность сохранения документа в формате

XML и печати в формате pdf, при помощи соответствующих кнопок: «Скачать» и «Печать».

| o        | Входящие документы 🦻 УПД (Приказ 820) 568   |                                                                                                    |          |           |
|----------|---------------------------------------------|----------------------------------------------------------------------------------------------------|----------|-----------|
| Ø        | Общая информация Товары                     |                                                                                                    | 🖨 Печать | & Скачать |
| 42       | УПД (Приказ 820) 568 🗉 Требуется подпись (д | документ просмотрен)                                                                                                    | 2 m      | 42        |
| <u> </u> | Общая информация                            |                                                                                                    |          |           |
| D        | Номер документа<br>568                      | Дата документа<br>08/02/2020                                                                                                |          |           |
| Ŀ        | Валюта<br>Российский рубль                  | Наименование экон. субъекта - составителя док.<br>Общество с ограниченной ответственностью "Оператор-Црпт", ИНН: 7731376812 |          |           |
|          | Идентификатор гос. контракта<br>-           | Основание, по кот. экон. субъект явл. сост. док.<br>-                                                                       |          |           |

|                   |                      |                                                                                     |                                                                                           |                        |                                |                          | (в р                    | ед. Постановления                                                 | Приложен<br>правите | ние № 1 к по<br>льства РФ от | становлению<br>19.08.2017 N | Правительства Ро<br>2 981) (печатная фо                          | ссийской Фед    | церации от 26 дека<br>одержать дополни | бря 2011 г. № 1137<br>пельные реквизить |
|-------------------|----------------------|-------------------------------------------------------------------------------------|-------------------------------------------------------------------------------------------|------------------------|--------------------------------|--------------------------|-------------------------|-------------------------------------------------------------------|---------------------|------------------------------|-----------------------------|------------------------------------------------------------------|-----------------|----------------------------------------|-----------------------------------------|
| упд               | д                    | Счет-факту                                                                          | pa №                                                                                      | 568                    | от 08.0                        | 2.2020                   |                         |                                                                   |                     |                              |                             |                                                                  |                 |                                        | (1)                                     |
| Статус:<br>Счет-ф | :<br>рактура и       | Исправление                                                                         | Nº — o                                                                                    | т —                    |                                |                          |                         |                                                                   |                     |                              |                             |                                                                  |                 |                                        | (1a)                                    |
| переда<br>докуме  | аточный<br>ент - 1   | Продавец                                                                            |                                                                                           |                        | 000                            | "OПЕРАТОР-L              | LPIT"                   |                                                                   |                     |                              |                             |                                                                  |                 |                                        | (2)                                     |
|                   |                      | Адрес                                                                               |                                                                                           |                        | 12909                          | 0, г. Москва,            | Мира, 6, 25             |                                                                   |                     |                              |                             |                                                                  |                 |                                        | (2a                                     |
|                   |                      | ИНН/КПП продавь                                                                     | ļa                                                                                        |                        | 77313                          | 7731376812 / -           |                         |                                                                   |                     |                              |                             |                                                                  |                 |                                        |                                         |
|                   |                      | Грузоотправитель                                                                    | и его адр                                                                                 | pec                    | -                              |                          |                         |                                                                   |                     |                              |                             |                                                                  |                 |                                        | (3)                                     |
|                   |                      | Грузополучатель и                                                                   | его адро                                                                                  | ec                     | -                              |                          |                         |                                                                   |                     |                              |                             |                                                                  |                 |                                        | (4)                                     |
|                   |                      | К платежно-расчет                                                                   | ному до                                                                                   | кументу                |                                |                          |                         |                                                                   |                     |                              |                             |                                                                  |                 |                                        | (5)                                     |
|                   |                      | Покупатель                                                                          |                                                                                           |                        | 000                            | "Ригла"                  |                         |                                                                   |                     |                              |                             |                                                                  |                 |                                        | (6)                                     |
|                   |                      | Адрес                                                                               |                                                                                           |                        | 11520                          | 1, г. Москва,            | Каширское, 22           | 2, 4(1)                                                           |                     |                              |                             |                                                                  |                 |                                        | (6a)                                    |
|                   |                      | ИНН/КПП покупате                                                                    | вля                                                                                       |                        | 77242                          | 7724211288 / - (66       |                         |                                                                   |                     |                              |                             |                                                                  |                 |                                        | (66)                                    |
|                   |                      | Валюта: наименова                                                                   | ание, код                                                                                 |                        | POCC                           | РОССИЙСКИЙ РУБЛЬ, 643 (7 |                         |                                                                   |                     |                              |                             |                                                                  |                 |                                        |                                         |
| Nº<br>nn          | Код<br>товара        | идентификатор го<br>договора (соглаш<br>наличии<br>Наименование<br>товара (описание | с. контра<br>ения), пр<br>Код<br>вида                                                     | кта,<br>и<br>Ед<br>изм | -<br>иница<br>ерения           | Количество<br>(объем)    | Цена<br>(тариф)         | Стоимость<br>товаров                                              | В том<br>числе      | Налоговая ставка             | Сумма налога,               | Стоимость<br>товаров                                             | Страна г        | происхождения<br>товара                | Регистрационный<br>№ таможенной         |
|                   | /<br>работ,<br>услуг | выполненных<br>работ, оказанных<br>услуг),<br>имущественного<br>права               | товара                                                                                    | код                    | условное<br>обознач.<br>(нац.) |                          | за единицу<br>измерения | (работ, услуг),<br>имущественных<br>прав<br>без налога –<br>всего | сумма<br>акциза     |                              | предъявл.<br>покупателю     | (работ, услуг),<br>имущественных<br>прав<br>с налогом –<br>всего | Цифровой<br>код | Краткое<br>наименование                | декларации                              |
| А                 | Б                    | 1                                                                                   | 1a                                                                                        | 2                      | 2a                             | 3                        | 4                       | 5                                                                 | 6                   | 7                            | 8                           | 9                                                                | 10              | 10a                                    | 11                                      |
| 1                 | -                    | товар                                                                               | -                                                                                         | 0000                   | пар                            | 80                       | 800                     | 64000.00                                                          | Без<br>акциза       | 10%                          | 6400.00                     | 70400.00                                                         | -               | -                                      | -                                       |
|                   |                      |                                                                                     |                                                                                           |                        |                                | В                        | сего к оплате           | 64000.00                                                          | x                   | x                            | 6400.00                     | 70400.00                                                         |                 |                                        |                                         |
|                   |                      | Руководитель                                                                        | Руководитель организации или другое уполномоченное лицо Злектронная подпись Аххазов Д. М. |                        |                                |                          |                         |                                                                   |                     |                              |                             |                                                                  |                 |                                        |                                         |
|                   |                      | L                                                                                   |                                                                                           |                        |                                |                          | Д                       | окумент передан ч                                                 | ерез сист           | ему электрон                 | ного докуме                 | нтооборота ООО                                                   | Оператор-Ц      | PITT" 08.02.2020 17.                   | 04.40                                   |

Когда электронный документ подписан УКЭП отправителя и получателя, ЭДО Lite передает сведения в ГИС МТ для учета перемещения КМ получателю. ГИС МТ обрабатывает полученный от ЭДО Lite документ и в результате проверки корректно переданных сведений, товары, принятые получателем, будут переведены к нему на баланс. Результат успешно обработанного УПД в ГИС МТ отображается в разделе «**Документы**» со способом получения «ЭДО» и статусом загрузки «Обработан». При статусе загрузки «Обработан с ошибкой» информация о причине отображается при просмотре данного документа, и товары в результате некорректно переданных сведений не переводятся на баланс получателя.

О передаче прав между юридическими лицами при помощи ЭДО lite (УПД) также - в видеоинструкции.

#### Формирование УПД(и), УКД через оператора ЭДО Lite в личном кабинете в ГИС МТ

При необходимости внесения исправлений ошибок в УПД отправитель оформляет исправительный УПД (УПД (и)) и отправляет его получателю на подпись. При необходимости изменений сведений в отношении переданных маркированных товаров в УПД и факта расхождений по стоимости, количеству (качеству) при приемке маркированных товаров и (или) уточнения количества маркированных товаров участник оформляет корректировочный УКД. Оператор ЭДО Lite при получении УПД (и), УКД подписанного УКЭП отправителя и получателя передает сведения в ГИС МТ для регистрации изменений сведений о переданных маркированных товаров.

Для формирования исправительного УПД(и) на отгрузку маркированного товара необходимо выполнить следующие шаги:

1. Зайти в раздел «**Документы**» с помощью соответствующей вкладки в левой части экрана.

2. Открыть ранее сформированный УПД на отгрузку, нажав на соответствующий номер электронного документа во вкладке «**ЭДО исходящие**».

| С       | Коды маркировки |      |            | [                | 210                         |            |                   |
|---------|-----------------|------|------------|------------------|-----------------------------|------------|-------------------|
| $\odot$ | Товары          |      | Номер      | Черновики<br>Тип | ЭДО исходящие<br>Получатель | Дата       | Дата отправки 🗸 🗸 |
| ×,      | Реестры         | 0    | <b>с</b> р |                  |                             |            |                   |
| E       | Документы       | ~~U~ | 562        | УПД              | ООО "ЦВЕТНОИ БУЛЬВАР"       | 17/04/2020 | 17/04/2020 12:26  |
|         |                 |      | 561        | УПД              | ООО "НЕВСКИЙ БЕРЕГ"         | 17/04/2020 | 17/04/2020 11:42  |

3. Перейдя в документ, нажать на кнопку «**Уточнение**» в правом нижнем углу <sup>⊥ Уточнение</sup> и далее «Отправить исправление» УПД(и) или «Отправить корректировку» УКД.

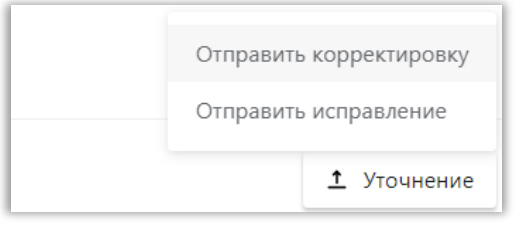

4. В сформированной форме УПД(и) заполнить поля:

|              | Исходящие документы → УПД(и) № 768779 | от 10.06.2020                  |   |                                             |
|--------------|---------------------------------------|--------------------------------|---|---------------------------------------------|
| С            | Шаг 1: Общая информация Шаг 2         | 2: Товары Шаг 3: Подпись       |   |                                             |
| $\heartsuit$ | УПД(и)                                |                                |   |                                             |
| 47           | Общая информация 🗙 Очистить г         | ace                            |   |                                             |
| II.          | Номер исправления                     | Дата исправления<br>24/06/2020 | × | Номер документа<br>768779                   |
| Ø            | Дата документа<br>10/06/2020          | Валюта<br>Российский рубль     | ~ | Функция<br>Счет-фактура и первичный докумен |

5. В сформированной форме УКД заполнить поля:

| аящие документы 🕠 УКД                                                             |                                                                            |   |                                                                                                    |
|-----------------------------------------------------------------------------------|----------------------------------------------------------------------------|---|----------------------------------------------------------------------------------------------------|
| Шаг 1: Общая информация Шаг 2: Товары                                             | Шаг 3: Подпись                                                             |   |                                                                                                    |
| /КД                                                                               |                                                                            |   |                                                                                                    |
|                                                                                   |                                                                            |   |                                                                                                    |
| Общая информация 🛛 🗙 Очистить все                                                 |                                                                            |   |                                                                                                    |
| Общая информация × Очистить все<br>Номер корректировки                            | Дата корректировки<br>24/06/2020                                           | × | К передаточному документу<br>УПД № 1111 от 10.06.2020                                                                                               |
| Общая информация × Очистить все<br>Номер корректировки<br>Номер документа         | Дата корректировки<br>24/06/2020<br>Дата документа                         | × | К передаточному документу<br>УПД № 1111 от 10.06.2020<br>Наименование экон. субъекта - составителя                                                  |
| Общая информация × Очистить все<br>Номер корректировки<br>Номер документа<br>1111 | Дата корректировки<br>24/06/2020<br>Дата документа<br>10.06.2020           | × | К передаточному документу<br>УПД № 1111 от 10.06.2020<br>Наименование экон. субъекта - составителя<br>док<br>Общество с ограниченной ответственност |
| Общая информация Х Очистить все<br>Номер корректировки<br>Номер документа<br>1111 | Дата корректировки<br>24/06/2020<br>Дата документа<br>10.05.2020<br>Валюта | × | К передаточному документу<br>УПД № 1111 от 10.06.2020<br>Наименование экон. субъекта - составителя<br>дов.<br>Общество с ограниченной ответственнос |

- номер корректировки (обязательное);
- основание корректировки (необязательное):

| Основание корректировки × | Очистить все    |                |  |
|---------------------------|-----------------|----------------|--|
| Наименование документа    | Номер документа | Дата документа |  |
| Дополнительные сведения   |                 |                |  |
| + Добавить основание      |                 |                |  |

6. По кнопке в правом нижнем углу «**Перейти к добавлению товара**» перейти ко второму шагу и отредактировать документ, внеся необходимые изменения или добавив информацию о маркированном товаре. Далее необходимо «**Сохранить**» внесенные сведения по соответствующей кнопке внизу слева:

| = | Сохранить 🗙 Отменить | Отменить | Перейти к подписанию |
|---|----------------------|----------|----------------------|

7. По кнопке «**Перейти к подписанию**», перейдите к следующему шагу и внесите данные о подписанте. Подпишите отправляемый заказ с помощью УКЭП, нажав на кнопку «**Подписать и отправить**».

После успешной отправки электронного УПД(и) или УКД, документ отобразится в разделе «Документы» на вкладке «ЭДО исходящие» у отправителя в статусе «Отправлен», и в разделе «Документы» на вкладке «ЭДО входящие» у получателя в статусе «Требуется подпись». После успешно подписанного получателем электронного УПД(и) или УКД, документ отобразится в статусе «Подписан» как у отправителя в исходящих документах, так и у получателя во входящих документах, а также в разделе «Документы» на вкладке «Документы» со статусом загрузки «Обработан» и способом получения «ЭДО».

При поступлении подписанного УКЭП получателя и отправителя электронного УПД(и) или УКД от Оператора ЭДО Lite осуществляется проверка корректности полученных сведений в ГИС МТ. В результате проверки новых переданных сведений по УПД(и) или УКД будут внесены соответствующие изменения по маркированному товару как у отправителя, так и получателя.

О передаче прав между юридическими лицами при помощи ЭДО lite (УКД, УПДи) также - в <u>видеоинструкции</u>.

Функционал формирования УПД по передаче товаров по договору комиссии или агентскому договору будет доработан в ближайшее время.

В случае, если у Вас остались вопросы или возникли сложности при подаче сведений о передаче товара, находящегося в обороте, обратитесь к нам по телефону 8 (800) 222-15-23 либо по электронной почте support@crpt.ru

### Успешной работы в ГИС МТ!